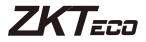

# Quick Start Guide

#### Model: SLG410

Version: 1.0

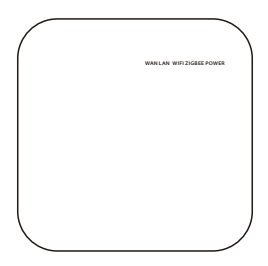

### Configuring the SLG410 gateway

- 1. Connect the power cable to the gateway.
- Connect PC with gateway LAN port by network cable and WAN port with the router, respectively. Both the LAN and WAN LED will blink on the gateway.
- Configure your PC to Obtain an IP address automatically in TCP/IPv4 setting.

| Internet Protocol Version 4 (TCP/IPv4) Properties                                                                                                    |                                    |           |    |      |        |  |  |  |  |
|----------------------------------------------------------------------------------------------------|------------------------------------|-----------|----|------|--------|--|--|--|--|
| General                                                                                                    | Alternate Configuration            |           |    |      |        |  |  |  |  |
| You can get IP settings assigned automatically if your network supports<br>this capability. Otherwise, you need to ask your network administrator<br>for the appropriate IP settings. |                                    |           |    |      |        |  |  |  |  |
| ۰                                                                                                    | Obtain an IP address automatically |           |    |      |        |  |  |  |  |
| Ou                                                                                                    | e the following IP address:        | - 1       |    |      |        |  |  |  |  |
| IP a                                                                                                    | idress:                            |           |    |      | ]      |  |  |  |  |
| Subr                                                                                                    | iet mask:                          |           |    |      |        |  |  |  |  |
| Defa                                                                                                    | ult gateway:                       |           |    | 1.1  |        |  |  |  |  |
|                                                                                                    | btain DNS server address auto      | matically | •  |      |        |  |  |  |  |
| OU                                                                                                    | e the following DNS server ad      | dresses:  | -  |      |        |  |  |  |  |
| Prefi                                                                                                    | erred DNS server:                  |           |    |      |        |  |  |  |  |
| Alter                                                                                                    | nate DNS server:                   |           |    |      |        |  |  |  |  |
| □ v                                                                                                    | alidate settings upon exit         |           |    | Adva | nced   |  |  |  |  |
|                                                                                                    |                                    | E         | OK |      | Cancel |  |  |  |  |

 Input the default gateway IP address 192.168.82.1 in the web browser to enter the gateway login page. (Default login password is admin)

| 192.168.82.1 |                     | Q | 3 | 4 |
|--------------|---------------------|---|---|---|
|              |                     |   |   |   |
|              | Welcome to use      |   |   |   |
| Passwor      | d (default : admin) |   |   |   |
|              | ОК                  |   |   |   |

5. After login, the following page shows up:

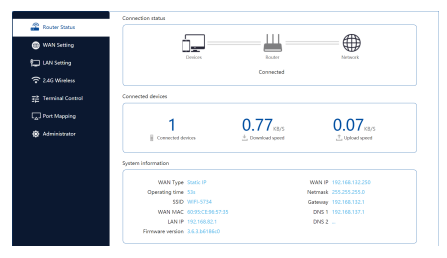

- Select the WAN Setting option to configure a network IP to provide a network to gateway, then follow the step as below:
  - Choose the "Static IP" option in WAN Type, then fill out the appropriate IP address which is able to access internet. And lick "Netmask" and "Gateway bar", they will fill out authomatically, if no, please fill out manually. (e.g. 192.168.132.250).

| 🖉 Router Status     | WWW Setting                                                                                                    |
|---------------------|----------------------------------------------------------------------------------------------------|
| WAN Setting         | WAN Type OPPot Static IP O DHCP Windess                                                                                                  |
| 📮 LAN Setting       | Pione lepst IP, subset mask and other information your operator<br>provided. If forgotizes, you can call the operator to find them lock. |
|                     | IP address [192.168.132.250]                                                                                                    |
| 重査 Terminal Control | Netmask 255.255.0                                                                                                    |
| Port Mapping        | Gateway [192.188.182.1]                                                                                                    |
| Administrator       | Advanced                                                                                                    |
|                     | ok                                                                                                    |
|                     |                                                                                                    |

(2) Click OK to save. After a successful connection, the gateway configures automatically, and the Router Status page changes as shown below.

| Router Status    | Connection status  |                                                                                    |                  |          |                            |
|------------------|--------------------|------------------------------------------------------------------------------------|------------------|----------|----------------------------|
| WAN Setting      | 1                  | <u> </u>                                                                           | —Щ-              |          | -                          |
| UN Setting       |                    | Devices.                                                                           | Router           |          | Metwork                    |
| 2.4G Windess     |                    |                                                                                    | Connected        |          |                            |
| Terminal Control | Connected devices  |                                                                                    |                  |          |                            |
| Port Mapping     | 1                  |                                                                                    | 0.70             |          | 0.20                       |
| Administrator    | Connected d        | wices                                                                              | L Download speed |          | 1.59kB/S<br>∴ Upload speed |
|                  | System information |                                                                                    |                  |          |                            |
|                  | WAN Type           | Static IP                                                                          |                  | WAN IP   | 192.168.132.250            |
|                  | Operating time     | 13m 35a                                                                            |                  | Netrnask | 255,255,255,0              |
|                  | SSID               | WIFI-5734                                                                          |                  | Gateway  | 192,168,132,1              |
|                  | WAN MAC            | 60.95 <e96.57.35< td=""><td></td><td>DNS 1</td><td>192.168.137.1</td></e96.57.35<> |                  | DNS 1    | 192.168.137.1              |
|                  | LAN IP             | 192.168.82.1                                                                       |                  | DNS 2    |                            |
|                  |                    |                                                                                    |                  |          |                            |

- Select Administrator option, to configure Remote IP and server port.
  - The IP is the local IP address of client's PC in which the ZKBioHLMS software is installed. The server port is 18088 by default.
  - (2) Click OK to save and it will remind success.

| 93                  | verd                                |  |
|---------------------|-------------------------------------|--|
| 🚔 Router Status     |                                     |  |
| WAN Setting         | Old Please input old password       |  |
| 🔁 LAN Setting       | New Please input new password       |  |
| € 2.4G Windess      | Confirm Please confirm new password |  |
| 편은 Terminal Control | OK .                                |  |
| Port Mapping        |                                     |  |
| @ Administrator     | 124                                 |  |
|                     | 17 172.16.12.22                     |  |
|                     | PORT 10008                          |  |
|                     | ck                                  |  |
|                     |                                     |  |

- 8. Login to the ZKBioHLMS to add the gateway to the platform.
  - (1) Click Hotel->Device Mgnt->Device->Search.
  - (2) Click **Search** button to search the gateway and add the configured one.
  - (3) Edit the Gateway Name and click OK. Then click Refresh, the gateway will appear on the page.

| ZKTerr          | Personal Access  | Ecolor Hard System | n .          |              |        |                           |                        | 6                  | edmin - |
|-----------------|------------------|--------------------|--------------|--------------|--------|---------------------------|------------------------|--------------------|---------|
| 3               | Getreen          |                    |              |              |        | Income Galaxies, 1977/001 | List of Locks in Gener |                    |         |
| 🖉 Deves Hight 🕓 |                  | (1997) - 1997      |              | 0.0          |        |                           |                        |                    | 0.0     |
| 0.000           | Consequences     | Conseil and        |              |              |        | Trockers.                 | 000 800 4040           |                    | ~ ~     |
|                 | Retent Q, Search | Dete Transform     | this (2 Hout | add Calmeny? |        | O rates @ Deer Los        | 2 2ys 7mm 00           | Constant Personale |         |
|                 | C MM             | Education of       |              | - 54         |        | Aller                     |                        |                    |         |
|                 |                  |                    |              |              |        | U WARDING WARD            |                        |                    | 0.00    |
|                 |                  |                    |              |              |        |                           |                        |                    |         |
|                 |                  |                    |              | New          |        |                           |                        |                    | ×       |
| - Count         |                  |                    |              |              |        |                           |                        |                    |         |
| Search          |                  |                    |              |              |        |                           |                        |                    |         |
| Total Progress  |                  | 100%               |              |              | Sea    | rched devices cou         | nt:2                   |                    |         |
|                 |                  |                    |              |              | - Null | iver or devices as        | 000.1                  |                    |         |
| Gateway IP Add  | iress            |                    | Gateway      | MAC Address  |        |                           | $\otimes$              |                    |         |
| Gateway IP Ad   | dress            | Gateway N          | IAC Addres   | 35           |        |                           | Operations             |                    |         |
| 192.168.132.250 | )                | 60-95-ce-96        | -57-35       |              |        |                           | Add                    |                    |         |
|                 |                  |                    |              |              |        |                           |                        |                    |         |
| 192.168.140.79  |                  | 60-95-ce-95        | -56-d2       |              |        |                           | This device h          | as been ad         | ided    |
|                 |                  |                    |              |              |        |                           |                        |                    |         |
|                 |                  |                    |              |              |        |                           |                        |                    |         |
| A The curren    | it system commu  | nication port is 1 | 8088, plea   | se make sure | the d  | evice is set correc       | dy.                    |                    |         |
|                 |                  |                    |              | Close        |        |                           |                        |                    |         |
|                 |                  |                    |              |              |        |                           |                        |                    |         |
|                 |                  |                    |              | dit          |        |                           |                        |                    | ~       |
|                 |                  |                    |              | un           |        |                           |                        |                    |         |
|                 |                  |                    |              |              |        |                           |                        |                    |         |
|                 |                  |                    |              |              |        |                           |                        |                    |         |
| Gatew           | ay Name          |                    |              | ZKTecc       |        |                           |                        |                    |         |
| 0               |                  |                    |              |              |        | 0.57.05                   |                        |                    |         |
| Gatew           | ay MAC A         | Address            |              | 60-95-0      | e-s    | 90-07-30                  |                        |                    |         |
|                 |                  |                    |              |              |        |                           |                        |                    |         |
|                 |                  |                    |              |              |        |                           |                        |                    |         |
|                 |                  |                    |              |              |        |                           |                        |                    |         |
|                 |                  |                    |              |              |        |                           |                        |                    |         |
|                 |                  | 014                |              |              | ~      |                           |                        |                    |         |
|                 |                  | OK                 |              |              | Ca     | ncei                      |                        |                    |         |
|                 | _                |                    | -            |              |        |                           |                        |                    |         |

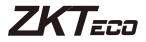

## Guía Rápida

### Modelo: SLG410

Versión: 1.0

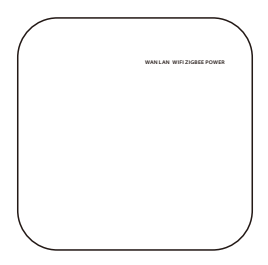

### **Configurar el Gateway SLG410**

- 1. Conecte el cable de alimentación al Gateway.
- Conecte la PC con el puerto LAN del Gateway mediante un cable de red y el puerto WAN con el enrutador, respectivamente. Tanto los LED's LAN como el WAN parpadearán en el Gateway.
- Configure su PC para obtener una dirección IP automáticamente en la configuración TCP/IPv4.

| Internet Protocol Version 4 (TCP/IPv4) Properties |                                                                                                |                         |                      |                          |                    |  |  |  |
|---------------------------------------------------|------------------------------------------------------------------------------------------------|-------------------------|----------------------|--------------------------|--------------------|--|--|--|
| General                                           | Alternate Configuration                                                                        |                         |                      |                          |                    |  |  |  |
| You can<br>this cap<br>for the                    | n get IP settings assigned auto<br>vability. Otherwise, you need t<br>appropriate IP settings. | matically<br>to ask you | if your r<br>r netwo | ietwork su<br>rk adminis | upports<br>strator |  |  |  |
|                                                   | otain an IP address automatica                                                                 | aly 👍                   |                      |                          |                    |  |  |  |
| OU                                                | e the following IP address:                                                                    | -                       |                      |                          |                    |  |  |  |
| IP as                                             | idress:                                                                                        |                         |                      |                          |                    |  |  |  |
| Subr                                              | iet mask:                                                                                      |                         |                      |                          | 1                  |  |  |  |
| Defa                                              | ult gateway:                                                                                   |                         |                      |                          |                    |  |  |  |
|                                                   | otain DNS server address auto                                                                  | matically               | 4                    |                          |                    |  |  |  |
| Ou                                                | e the following DNS server ad                                                                  | dresses:                | -                    |                          |                    |  |  |  |
| Prefi                                             | erred DNS server:                                                                              |                         |                      |                          | ]                  |  |  |  |
| Alter                                             | nate DNS server:                                                                               |                         |                      |                          | ]                  |  |  |  |
| □v                                                | alidate settings upon exit                                                                     |                         |                      | Advar                    | nced               |  |  |  |
|                                                   |                                                                                                | E                       | OK                   |                          | Cancel             |  |  |  |

 Ingrese la dirección IP predeterminada del Gateway 192.168.82.1 en el navegador web para ingresar a la página de inicio de sesión del Gateway. (La contraseña de inicio de sesión predeterminada es admin).

| 192.168.82.1 |          |                   | 9 | Ŕ |
|--------------|----------|-------------------|---|---|
|              |          |                   |   |   |
|              | ١        | Welcome to use    |   |   |
|              | Password | (default : admin) |   |   |
|              |          | ОК                |   |   |
|              |          |                   |   |   |

5. Después de iniciar sesión, aparece la siguiente página:

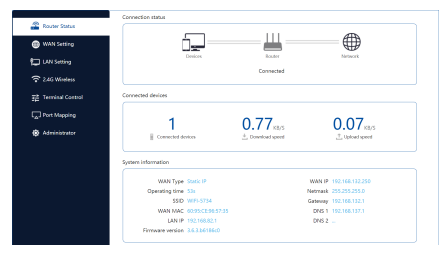

- Seleccione la opción Configuración WAN para configurar una red IP y proporcionar una red al Gateway, luego siga el paso que se indica a continuación:
  - Elija la opción "IP estática" en Tipo WAN, luego complete la dirección IP apropiada que puede acceder a Internet. Llene la "Máscara de red" y "Dirección del Gateway", se completarán automáticamente, si no, complete manualmente. (por ejemplo, 192.168.132.250).

|                     | www.satsing                                                                                                    |
|---------------------|----------------------------------------------------------------------------------------------------|
| WAN Setting         | WAN Type OPProt Static IP OHCP Wireless                                                                                                    |
| DAN Setting         | Please input IP, subset mask and offset information your operator<br>provided. If forgothers, your can call the operator to find them back. |
|                     | IP address [92:168.132.250]                                                                                                    |
| 重査 Terminal Control | Netmask 255.255.0                                                                                                    |
| Port Mapping        | Gateway 192.168.152.1                                                                                                    |
|                     | Advanced                                                                                                    |
| Administrator       | σκ                                                                                                    |
|                     |                                                                                                    |

(2) Haga clic en OK para guardar. Después de una conexión exitosa, el Gateway se configura automáticamente y la página de estado del enrutador cambia como se muestra a continuación.

| Router Status<br>WAN Setting<br>LAN Setting<br>240 Windess | [                   | Devices                                                                              | Router<br>Connected |         | Minuert         |
|------------------------------------------------------------|---------------------|--------------------------------------------------------------------------------------|---------------------|---------|-----------------|
| Terminal Control                                           | mected devices      |                                                                                      |                     |         |                 |
| Port Mapping<br>Administrator                              | 1<br>Il Convected d | relices                                                                              | 0.78                |         | 0.39 KB/S       |
| 20                                                         | tern information    |                                                                                      |                     |         |                 |
|                                                            | WAN Type            | Static IP                                                                            |                     | WAN IP  | 192.168.132.250 |
|                                                            | Operating time      | 13m 35s                                                                              |                     | Netmask | 255,255,255,0   |
|                                                            | SSID                | WIFI-5734                                                                            |                     | Gateway | 192.168.132.1   |
|                                                            | WAN MAC             | 60.95 <ce96.57.35< td=""><td></td><td>DNS 1</td><td>192.168.137.1</td></ce96.57.35<> |                     | DNS 1   | 192.168.137.1   |
|                                                            | LAN IP              | 192.168.82.1                                                                         |                     | DNS 2   |                 |
|                                                            | Ekonamo version     | 10110336-0                                                                           |                     |         |                 |

- Seleccione la opción Administrador para configurar la IP remota y el puerto del servidor.
  - La IP es la dirección IP local de la PC del cliente en la que está instalado el software ZKBioHLMS. El puerto del servidor es 18088 por defecto.
  - (2) Haga clic en OK para guardar y le recordará el éxito.

| 23                  | avord             |                     |  |
|---------------------|-------------------|---------------------|--|
| Router Status       |                   |                     |  |
| 🛞 WAN Setting       | Old Please in     | put old personal    |  |
| 口 LAN Setting       | New Please in     | put new persword    |  |
|                     | Confirm Please co | infirm new password |  |
| 2월 Terminal Control | ox                |                     |  |
| Dort Mapping        |                   |                     |  |
| Administrator       | note              |                     |  |
|                     | 172.16.1          | 2.22                |  |
|                     | PORT 18085        |                     |  |
|                     |                   |                     |  |
|                     |                   |                     |  |

- Inicie sesión en ZKBioHLMS para agregar el Gateway a la plataforma.
  - (1) Haga clic en Hotel -> Device Mgnt -> Device -> Search.
  - (2) Haga clic en el botón Buscar para encontrar el Gateway y agregar el configurado.
  - (3) Edite el nombre del Gateway y haga clic en OK. Luego haga clic en Actualizar, el Gateway aparecerá en la página.

| ZKTEGO PORTA data in<br>Generalization<br>Data data data data data data data data | Ander Date Dysam<br>Denney MAL Adarses<br>Prese To Constructions Printy Data O<br>Scherup MC-Maines Printy Data O<br>Biblioteck (Arc) Open O | New                        | Brown Galeway, CEPRES     Las Stars     Data Stars     Data S | Link Millinds in Galerany<br>Link Mill Linkson<br>Right Oper Time (10) Operational<br>All<br>Right Oper Time (20) Operational<br>Mill Operation | e atro - |
|-----------------------------------------------------------------------------------|----------------------------------------------------------------------------------------------------|----------------------------|----------------------------------------------------------------------------------------------------|----------------------------------------------------------------------------------------------------|----------|
| Total Progress Gateway IP Address                                                 | 100%<br>Gateway                                                                                                    | MAC Address                | arched devices cou<br>mber of devices ad                                                                                                    | int:2<br>ded:1                                                                                                    |          |
| Gateway IP Address<br>192.168.132.250                                             | Gateway MAC Addre                                                                                                    | 195                        |                                                                                                    | Operations                                                                                                    |          |
| 192.168.140.79                                                                    | 60-95-ce-96-56-d2                                                                                                    |                            |                                                                                                    | This device has bee                                                                                                    | n added  |
| A The current system commun                                                       | ication port is 18088, plea                                                                                                    | ase make sure the<br>Close | device is set correc                                                                                                    | đy.                                                                                                    |          |
|                                                                                   | I                                                                                                    | Edit                       |                                                                                                    |                                                                                                    | ×        |
| Gateway Name*<br>Gateway MAC A                                                    | ddress*                                                                                                    | ZKTecd<br>60-95-ce-        | 96-57-35                                                                                                    |                                                                                                    |          |
|                                                                                   | ОК                                                                                                    | С                          | ancel                                                                                                    |                                                                                                    |          |

ZKTeco Industrial Park, No. 32, Industrial Road,

Tangxia Town, Dongguan, China.

Phone :+86 769 - 82109991

Fax :+86 755 - 89602394

www.zkteco.com

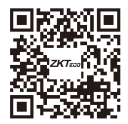

Copyright © 2020 ZKTECO CO., LTD. All Rights Reserved.